## Fatek PLC Winproladder Servo ve Step Motor Sürme

| Servo sürmeye ait komutu el | kliyoruz 토 sekmesinden               |             |                            |
|-----------------------------|--------------------------------------|-------------|----------------------------|
| Fo                          | onksiyon                             | ×           |                            |
|                             | 🗖 32 Bit(Alt+ <u>D</u> ) 🗖 Pulse(Alt | +P) 🗸 Tamam |                            |
|                             | 140 . HSPSO                          | 🗶 İptal     |                            |
|                             | Ps: 💦 👋                              | 2 Vardum    |                            |
|                             | SR: 💦 👋                              |             |                            |
| HSPSO komutunu açıyoruz     | WR: 💦                                | •           | ps komutunu hangi kanaldan |

servo işlemi yapacak isek Y0 ve Y1 komutu için 0 kullanıyoruz.

Sr (start register) plc otomatik olarak verir biz buna başlangıç adresi vermemiz gerekiyor R100 gibi.

Wr(working registir) çalışma register`dır bunada başlangıç adresi verebiliriz R200 gibi.

Okey dediğimizde komutu eklemiş oluyoruz.

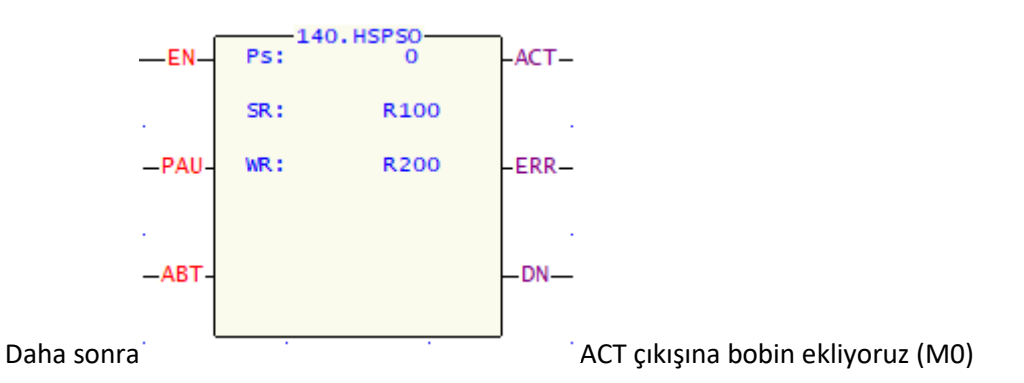

ERR çıkışına bobin ekliyoruz (M1)

DN (pozisyon tamamlandı) çıkışına bobin ekliyoruz (M2) gibi.

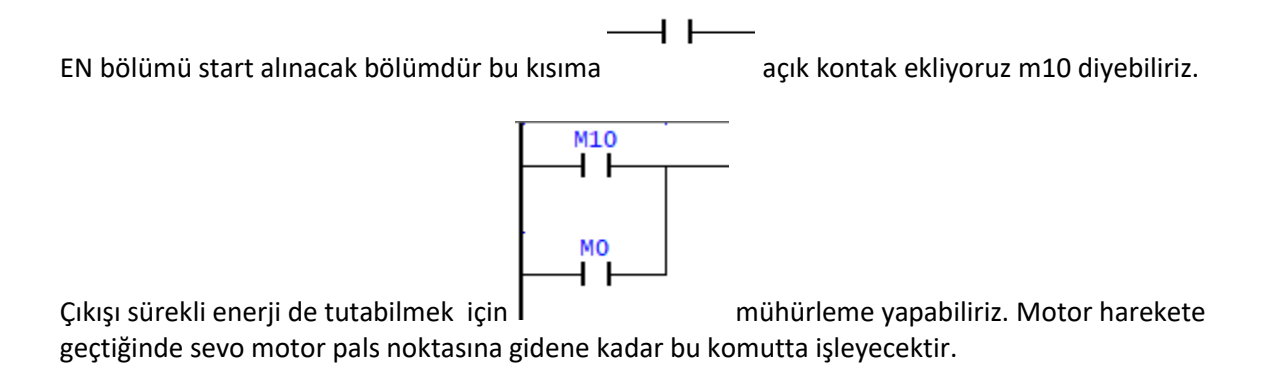

## Daha sonra ise HSPSO komutunun üzerine gelerek (Z) tuşuna basarak bunu yaparak bir tablo

oluşturmamız lazım tablo`ya bir isim verelim örneğin; sevr1

## tablo yu oluşturduğumuzda

| 🖳 Serv      | o Program Tabl                                                                                | losu - [serv1]     |                         |          |      |  | - |       | $\times$ |
|-------------|-----------------------------------------------------------------------------------------------|--------------------|-------------------------|----------|------|--|---|-------|----------|
| Hesap       | IIII<br>makinesi( <u>C</u> )                                                                  | Ayar( <u>S</u> )   | Gözleme( <u>M</u> )     |          |      |  |   |       |          |
| -Servo I    | <omut< th=""><th></th><th></th><th></th><th></th><th></th><th></th><th></th><th></th></omut<> |                    |                         |          |      |  |   |       |          |
| Adım.       | Hız                                                                                           | Hareteket          | Bekle Git               |          |      |  |   | L Ek  | le j     |
|             |                                                                                               |                    |                         |          |      |  |   | Araya | a Ekle   |
|             |                                                                                               |                    |                         |          |      |  |   | Düz   | enle     |
|             |                                                                                               |                    |                         |          |      |  |   | S     | il       |
|             |                                                                                               |                    |                         |          |      |  |   | Yuka  | rı taşı  |
|             |                                                                                               |                    |                         |          |      |  |   | Aşağ  | ı taşı   |
| İzinli: 374 | 40 wordler(Auto                                                                               | ) Kullanılan: 2 wo | rdler Pozisyon: R100-R1 | 01       |      |  |   |       |          |
|             |                                                                                               |                    | 🗸 Tam                   | iam 🗙 İp | otal |  |   |       |          |

|        | Hareket Kom | ut Elemanı        | ×    |
|--------|-------------|-------------------|------|
|        | Hız :       | 10                |      |
|        | Hareket :   | DRV • ADR • + • 0 | Ut 🔻 |
|        | Bekle :     |                   |      |
|        | Git :       | NEXT              |      |
| nündon |             | 🗸 Tamam 🔀 İptal   |      |

Ekle bölümünden 🖳

Hız komutunu; R500

Hareket komutu; DRV / ADR/ + / PS olarak seçiyoruz.

Bekle komutu ise; MEND olarak yapıyoruz.

R500 ne kadar hız ile gideceği R600 de ise ne kadar pals gidecek şeklinde ayarlanır.

Adr ise artı yönde hareket yani her pals bilgisinde üzerine koyarak gitmeyi seçiyoruz.

(abs ise sıfır noktasına göre hareket etme mesela 10.000 pals git dediğimizde 10.000. noktaya ulaşır tekrar 5000. Noktaya gitmesini istediğimizde 15.000 e değil 0 noktasından 5000 e gider).

Mend ise program bittiğinde sonlanma işlemi yapacaktır. Okey diyerek işlemi sonlandırıyoruz.

Daha sonra proje menüsünden 🛱 I/O Konfigürasyon kısmından Çıkış Ayar bölümünü seçip

PSOD (Y0-Y1): Y0=PLS Y1=DIR olarak belirtiyoruz Y0 ve Y1 çıkışı.

Okey diyerek işlemi sonlandırıyoruz.

PLC bölümünden PLCi Çalıştır yapıyoruz. Şuanda komut işlemeye hazır.

sekmesinde bir durum tablosu oluşturuyoruz.

Hız bilgisini ve pals bilgisinin registerlarını yazalım

| Ref. No. | Durum   | Veri   | Ref. No. | Durum | Veri | ^ |
|----------|---------|--------|----------|-------|------|---|
| DR500    | Decimal | 10000  |          |       |      |   |
|          |         |        |          |       |      |   |
| DR600    | Decimal | 100000 |          |       |      |   |
|          |         |        |          |       |      |   |
| M10      | Aktif   | OFF    |          |       |      |   |
|          |         |        |          |       |      |   |
|          |         |        |          |       |      |   |
|          |         |        |          |       |      |   |
|          |         |        |          |       |      |   |
|          |         |        |          |       |      |   |
|          |         |        |          |       |      |   |
|          |         |        |          |       |      |   |
|          |         |        |          |       |      | v |
| <        |         |        |          |       | >    |   |

DR500 (DOUBLE REGISTER) olarak yazdık yüksek hız girebilelim diye.

DR600 (DOUBLE REGISTER) PALS register yüksek pals olarak girebilelim diye.

Birde M10 bitini ekleyelim start stop verebilmek için.

DR500'e yüz bin hız değeri girelim yani 100 khz bilgisi ile hareket edicek.

DR600 bir milyon pals değeri girersek doğal olarak yüz bin hızımız bir milyon a 10 saniyede ulaşacaktır.

Daha sonra start vererek çalıştırabiliriz durdurmak isterken de stop vererek durdurabiliriz.

Eğer hareketimizin rampalı olmasını istiyorsak 토 sekmesinden MPARA

| Fonksiyon                |                  | ×                        |    |
|--------------------------|------------------|--------------------------|----|
| ☐ 32 Bit(Alt+ <u>D</u> ) | (Alt+ <u>P</u> ) | Tamam                    |    |
| Ps: 0<br>SR: R400        | »<br>»           | Yardım komutunu yazıyoru | JZ |

PS kısmını 0

SR kısmını R400 yapıyoruz.

MPARA fonksiyonun'un üzerine çift tıklayarak Z tuşuna basıp tablo oluşturup tablomuza isim verelim

Örn;rampa

Okey diyerek önümüze bir tablo açılacaktır.

| Servo Paran                                                           | Servo Parametre Tablosu - [rampa] |                |     |         |                                |  |               |    |
|-----------------------------------------------------------------------|-----------------------------------|----------------|-----|---------|--------------------------------|--|---------------|----|
| 🚟<br>Hesap Maki                                                       | nesi(C) Ayar(S)                   |                |     |         |                                |  |               |    |
| R400                                                                  | 0.Birim :                         | 1:Pulse 💌      |     | R413    | 10.+ Hareket Kompanzasyonu :   |  | 0             | Ps |
| R401                                                                  | 1.Darbe/Tur.(16Bit):              | 2000           |     | R414    | 11 Hareket Kompanzasyonu:      |  | 0             | Ps |
| DR402                                                                 | 2.Mesafe/Tur. :                   | 2000           |     | R415    | 12.Yavaşlama Zamanı :          |  | 0             | mS |
| R404                                                                  | 3.Min. Birim :                    | 2 💌            |     | R416    | 13.İnterpolasyan Zaman Sabiti: |  | 500           | mS |
| DR405                                                                 | 4.Max. Hiz :                      | 460000         |     | DR417   | 14.Darbe/Tur (32Bit):          |  | 0             |    |
| DR407                                                                 | 5.Başlangıç/Bitiş Hızı :          | 141            |     | R419_LB | 15_0.DOG Giriş:                |  | Kullanılmaz 👻 |    |
| R409                                                                  | 6.Creep Hizi:                     | 1000           |     | R419_HB | 15_1.Stroke Girişi:            |  | Kullanılmaz 👻 |    |
| R410                                                                  | 7.Geri Dönüş Düzenlemesi :        | 0              | P۶  | R420_LB | 15_2.PG0 Giriş:                |  | Kullanılmaz 👻 |    |
| R411                                                                  | 8.Hiz./Yav. Rampasi :             | 1000           | mS. | R420_HB | 15_3.CLR Çıkışı:               |  | Kullanılmaz 👻 |    |
| R412_LB                                                               | 9_0.Yön Kontrol :                 | 0:Yukarı 💌     |     | DR421   | 16.Sıfır Noktası:              |  | 0             | Ps |
| R412_HB                                                               | 9_1.Sıfır Dönüş Yönü:             | 1:Aşağı(Sol) 👻 |     | R423    | 17.PG0 Sayısı:                 |  | 1             |    |
| ,                                                                     |                                   |                |     |         |                                |  |               |    |
| izinli: 3440 wordler(Auto) Kullanılan: 24 wordler Pozisyon: R400-R423 |                                   |                |     |         |                                |  |               |    |
| Varsayılan Değerlere Ayarla 🖌 Tamam                                   |                                   |                |     |         |                                |  |               |    |

İşaretli olan R411'i 1000 yazdığımızda servo 1000 mm saniye hızla rampalancak ve dururkende 1 sn de duracak.

Tekrar plc 'yi çalıştırdığımızda start yapmamız yeterlidir.

Yüz bin hz'i bir milyon pals' e tamamlıcak şekilde 10 saniyede çalışmaya başlayacaktır.

## VEICHI SD700 SERVO PARAMETRE AYARLARI

| Parametre Listesi |                   |                                |  |  |  |  |
|-------------------|-------------------|--------------------------------|--|--|--|--|
| Fn003             | DAF               | Fabrika değerlerine sıfırlama  |  |  |  |  |
| Pn000             | 0                 | Kontrol modu seçimi            |  |  |  |  |
| Pn001             | 0 veya 1          | Dahili etkinleştirme (S-ON)    |  |  |  |  |
| Pn002             | 0 veya 1          | Motor yönü seçimi              |  |  |  |  |
| Pn204             | Kullanıcı tanımlı | Elektronik dişli oranı payı    |  |  |  |  |
| Pn206             | Kullanıcı tanımlı | Elektronik dişli oranı paydası |  |  |  |  |

YouTube Link; <u>https://youtu.be/M1-j9KJ7-V0</u>